#### **INDIANAPOLIS MOTOR SPEEDWAY DIGITAL TICKET GUIDE** HOW TO ACCESS DIGITAL TICKETS ON THE IMS MOBILE APP

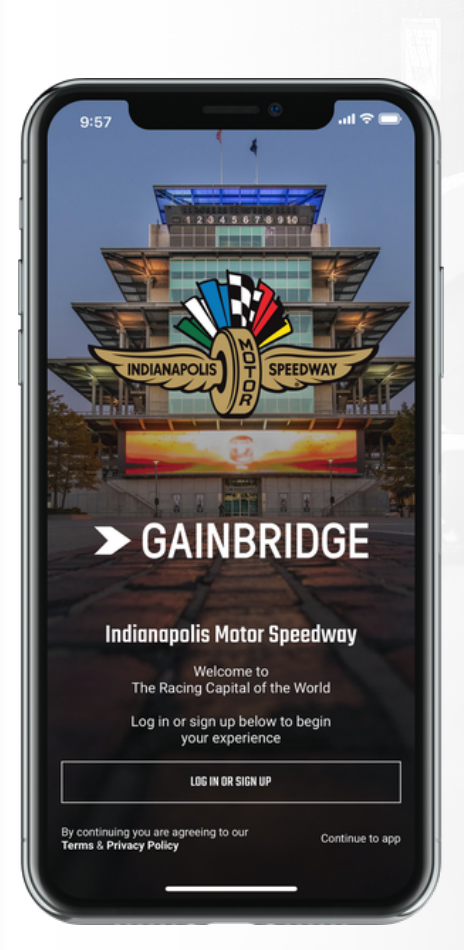

## **STEP 1**

Log in or create a new account with the same email used to purchase tickets from IMS. **Complete email** verification process.

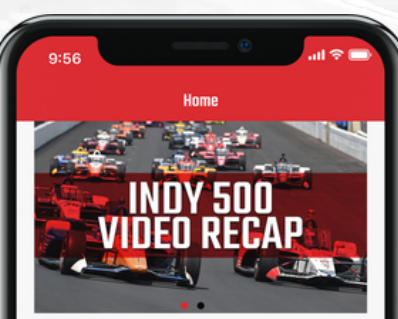

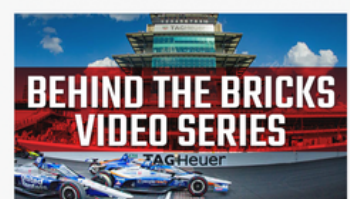

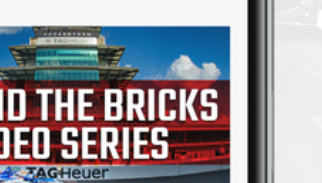

# **STEP 2**

Select the "My Tickets" tab at the bottom of the screen.

#### INDIANAPOLIS MOTOR SPEEDWAY DIGITAL TICKET GUIDE HOW TO ACCESS DIGITAL TICKETS ON THE IMS MOBILE APP

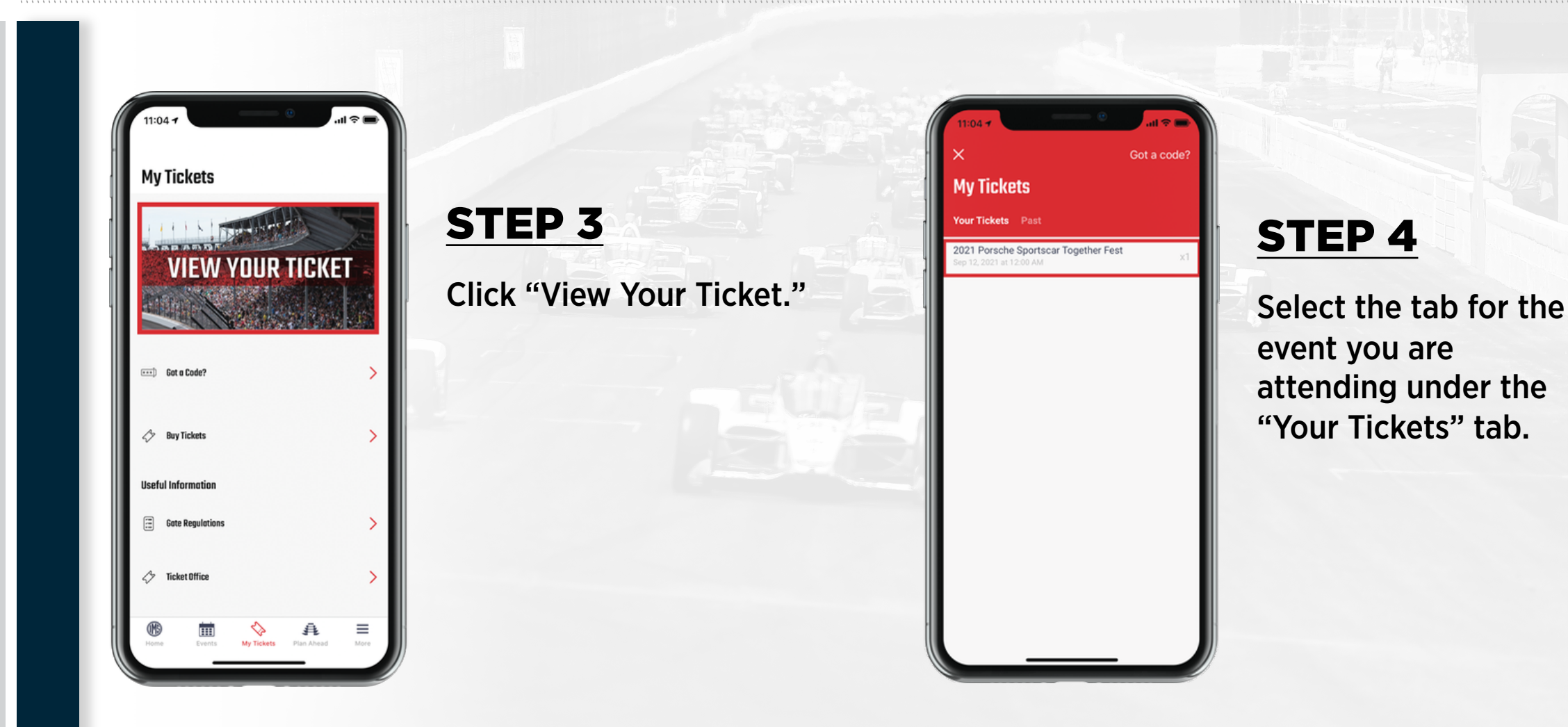

### INDIANAPOLIS MOTOR SPEEDWAY DIGITAL TICKET GUIDE HOW TO ACCESS DIGITAL TICKETS ON THE IMS MOBILE APP

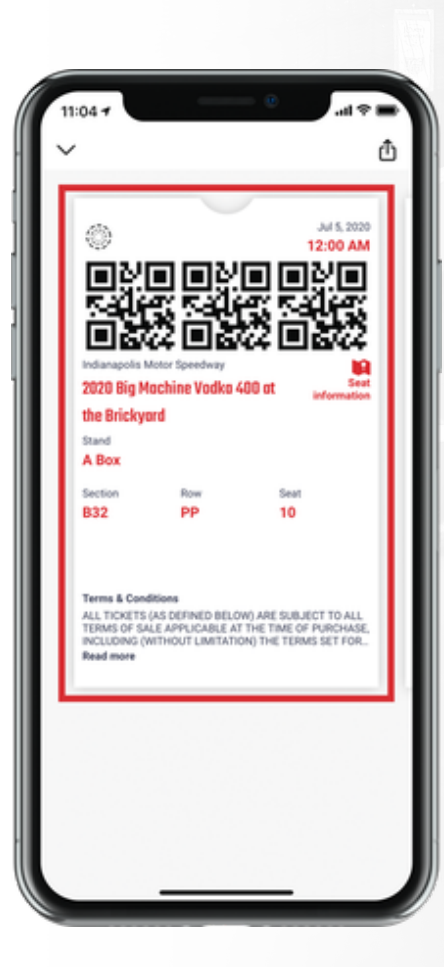

#### STEP 5

Present your ticket on your mobile device at the gate. Please have your ticket ready to scan when you approach your entry gate.